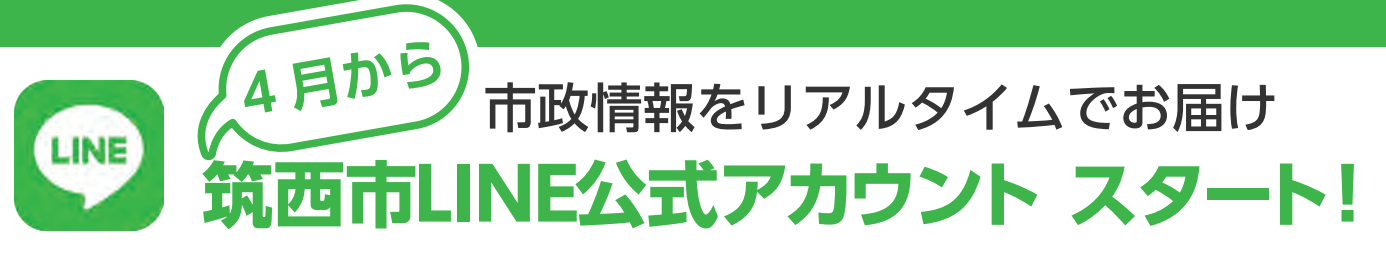

コミュニケーションアプリ「LINE」を利用して、筑西市の事業や観光、イベント、災害などの情報をお届けする「筑 西市 LINE 公式アカウント」をスタートします。今月号では「筑西市 LINE 公式アカウント」の使い方をお伝えします。

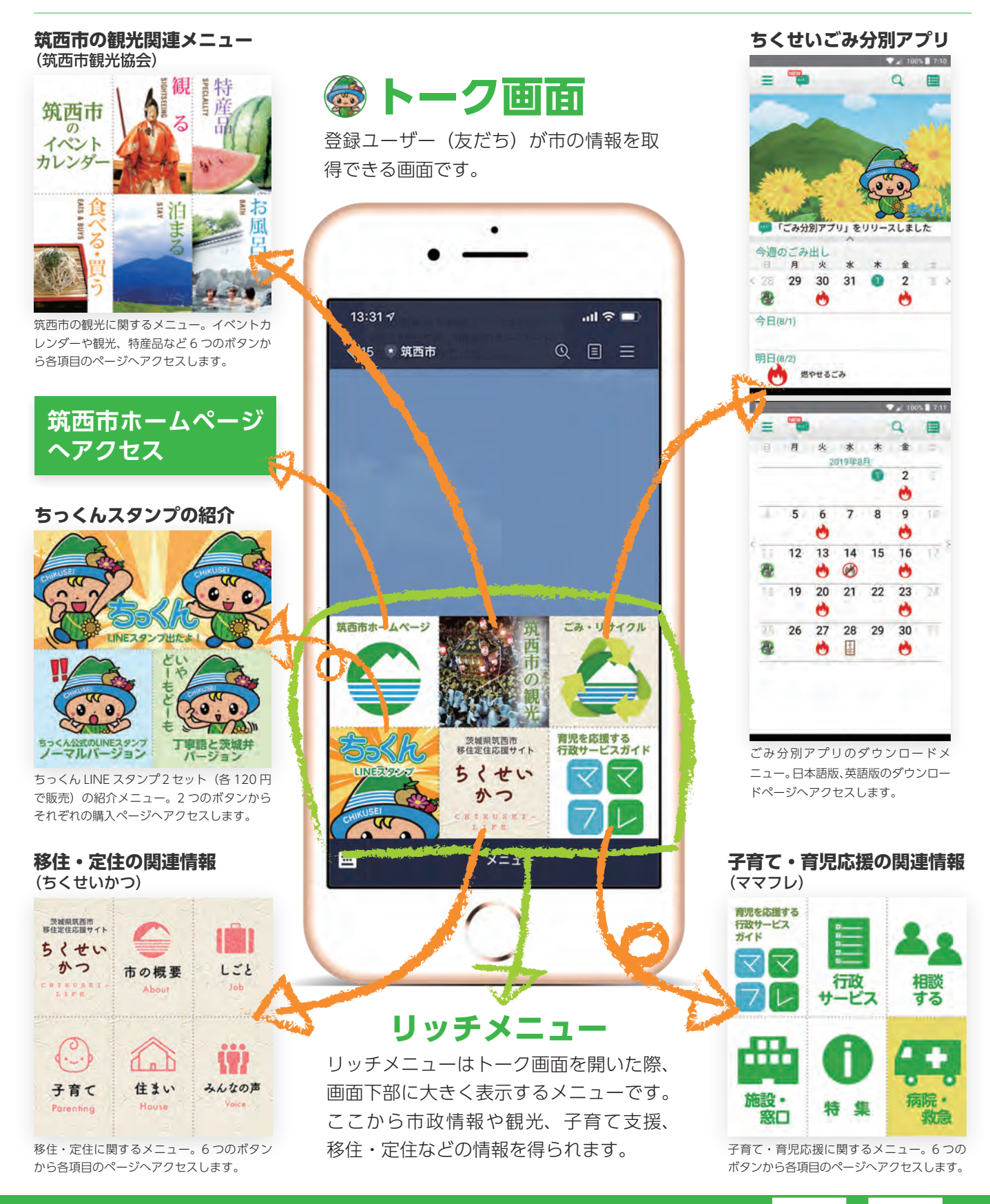

LINE アプリがない人はこちらからインストール⇒⇒⇒

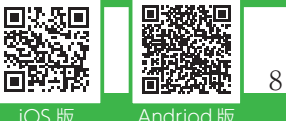

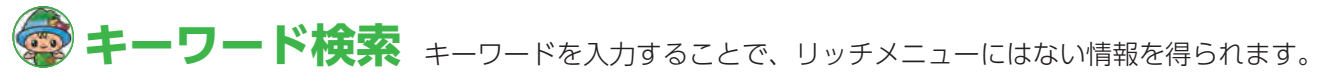

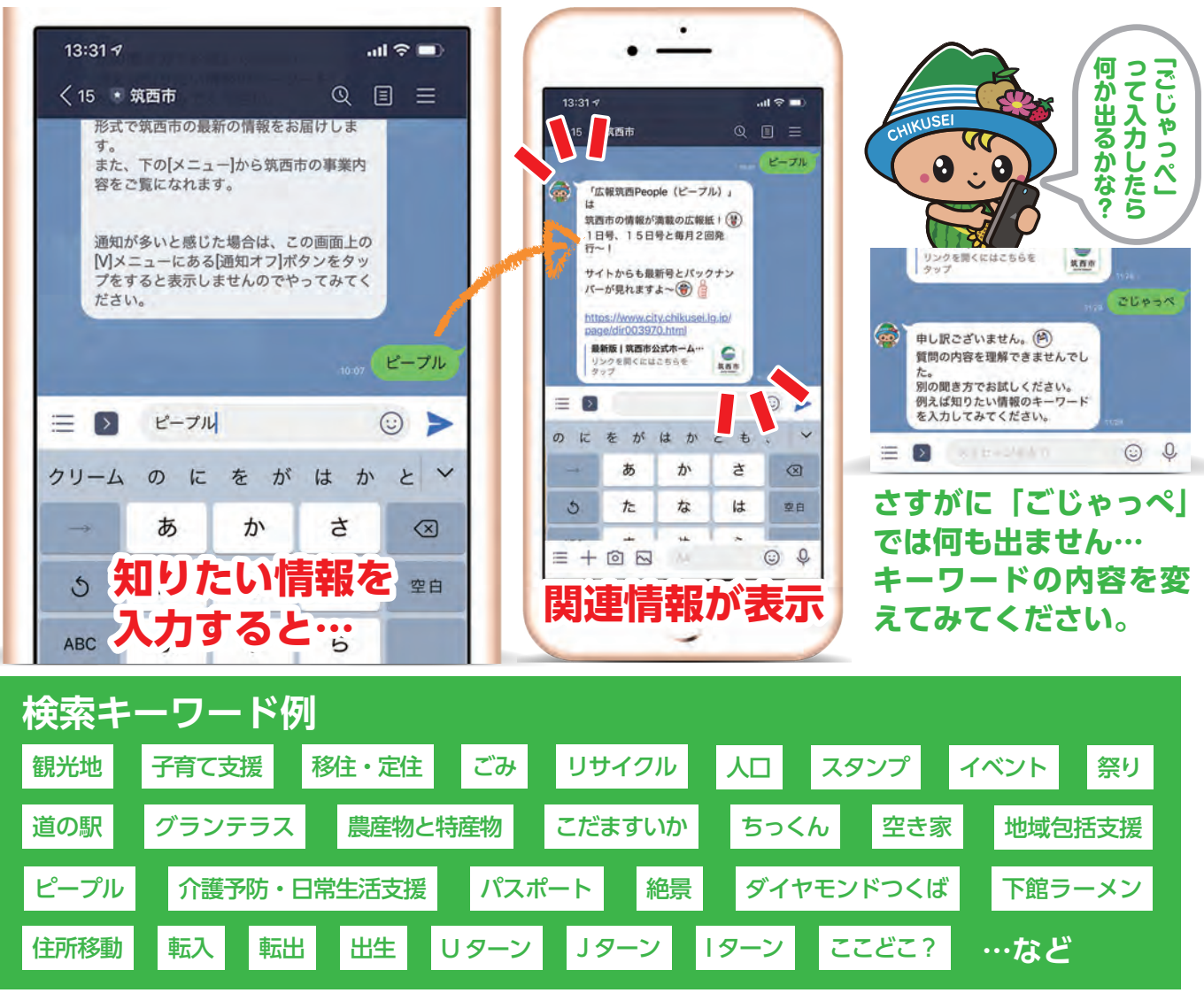

## ⑦市からのお知らせを掲載

このほかにも、子育て世帯や移住者への支援事 業、高齢者や障がい者などへの福祉支援事業の 案内、近く開催される各種イベントや観光ス

ポットなど市の魅力をテキ ストや写真、画像、動 画などでお届けしま す。 また、緊急・災害情 報もお届けします。

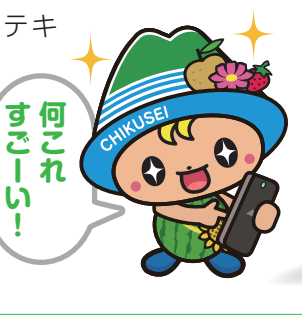

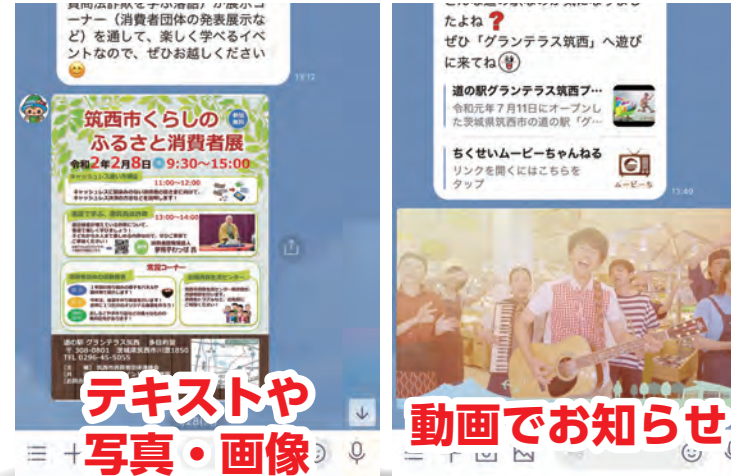

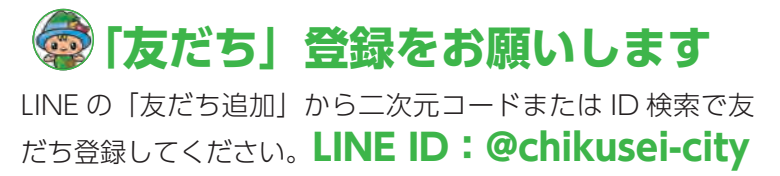

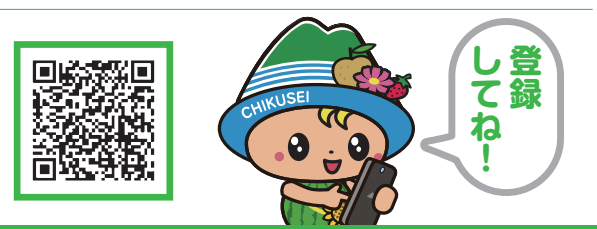

問広報広聴課(本庁4階)☎24・2172